## **ADATA® INDUSTRIAL**

ADATA IM2S3168-128GD/256GD ISSS316-064GD~256GD FFU FW Update Guide (Windows)

2023 | 06 | 29

#### Reminder

- 1. If SSD entered write-protect, please send back to ADATA to reset factory setting.
- 2. This updater is only for Windows, and It can retain user data.
- 3. After firmware update completed, please cold-boot (power off) the system or re-power on SSD.
- 4. The tool is developed to update firmware version from S180223a & Y200901a to S190415d on <u>IM2S3168-128GD/256GD</u>, <u>ISSS316-064GD~256GD</u>. Please do not use this tool on other models.

#### **Step1. Updater package files:**

For SSD internal F/W update, ADATA will release Updater tool to customer and this tool include files as below picture:

| 名稱 ^                  | 修改日期               | 類型     | 大小       |
|-----------------------|--------------------|--------|----------|
| 📔 Updater             | 2023/6/20 下午 05:23 | INI 檔案 | 1 KB     |
| 🛋 Updater             | 2023/6/28 下午 03:01 | RAW 檔案 | 5,916 KB |
| 📑 Updater_Tool_P007d1 | 2023/3/8 下午 04:57  | 應用程式   | 3,742 KB |

#### **Step2. Updater update flow:**

We provide two kinds of update method for customer using:

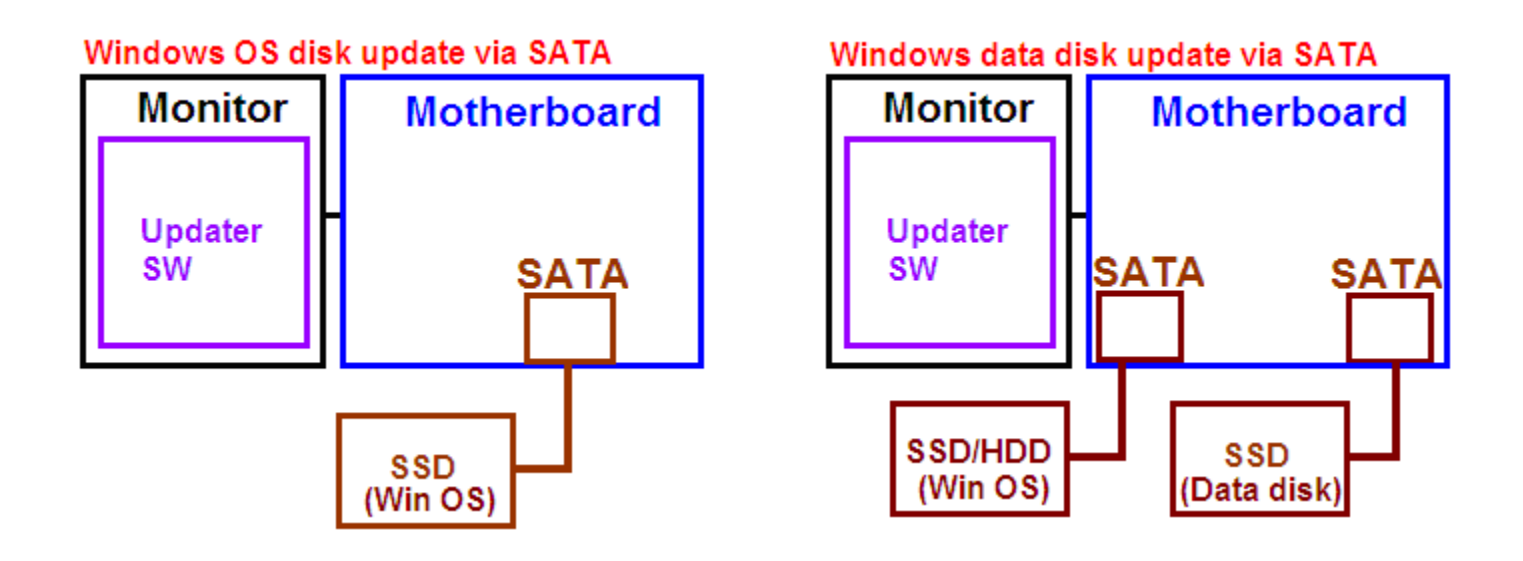

#### **Step3. Update method:**

Step1. Copy Updater package to your platform.

Step2. Run "Updater\_Tool\_P007d1.exe" file.

Step3. Will open minimized window in toolbars

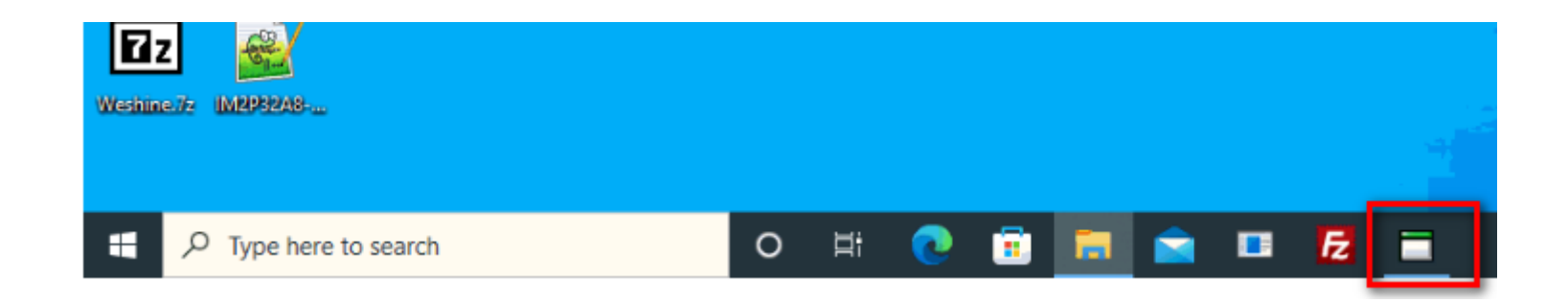

#### **Step3. Update method:**

Step4. When update finish, the update result will be displayed on the top of screen for about 10 seconds.

Step5. If update finish, please **Cold-boot (power off)** your PC or re-power on your SSD.

#### PASS

Please restart the system by powering off it and on to finish the update processing.

# Thanks

#### **ADATA<sup>®</sup> INDUSTRIAL**

© 2023 ADATA Technology Co., Ltd. All rights reserved. All trademarks, logos and product names are the property of their respective owners.